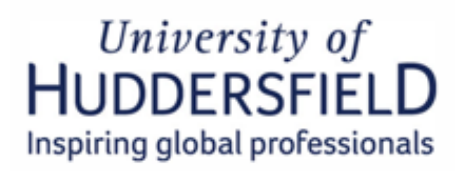

# GUIDE TO COMPLETING THE STUDENT VISA EXTENSION ONLINE APPLICATION

Applying from *inside* the UK Using the IDV App

Before beginning your visa application, you must ensure that you read the Home Office's <u>Student Visa Guidance</u>

This screenshot guide explains the process of completing the Student visa online application applying from **inside** the UK.

Please also see this Flowchart for an illustration of the visa extension application process.

## **GETTING STARTED**

To begin your application, setup an online account via the online link below: <u>https://www.gov.uk/student-visa/extend-your-visa</u>

Scroll down and click on the 'Start now' green button – see screenshot below:

### Apply

You must apply online.

As part of your application you'll need to prove your identity. How you do this depends on where you're from and the type of passport or resident permit you have.

You'll either:

- use the 'UK Immigration: ID Check' app to scan your identity document you'll
  also create or sign in to your UK Visas and Immigration (UKVI) account
- give your fingerprints and a photograph (biometric information) at a UK Visa and Citizenship Application Services (UKVCAS) service point - this is to get a biometric residence permit

You'll be told what you need to do when you apply.

Start now 🗲

# Where are you planning to live? Ingland, Scotland, Wales or Northern Ireland Jersey, Guernsey or the Isle of Man Continue

Follow the instruction in the screenshot.

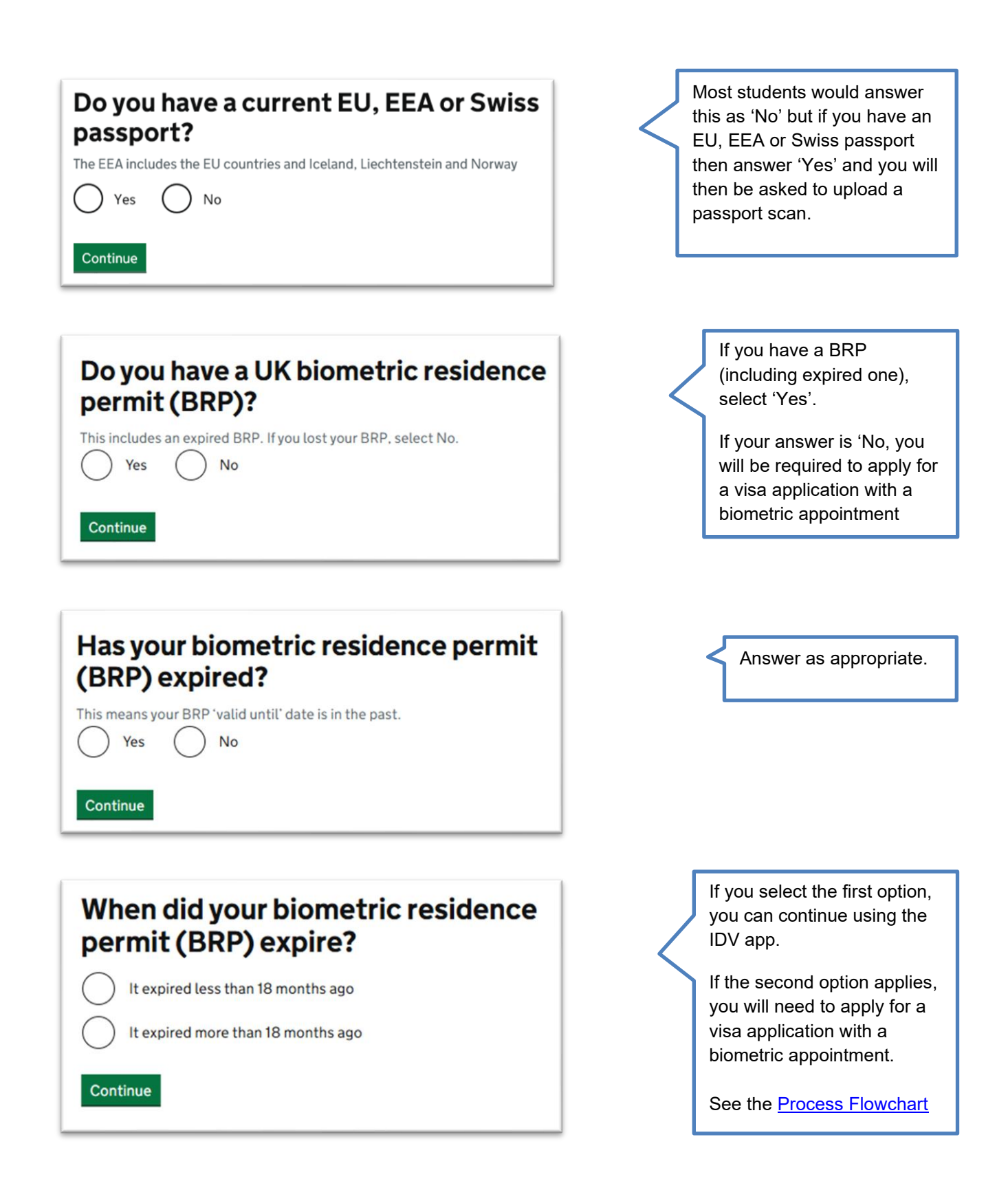

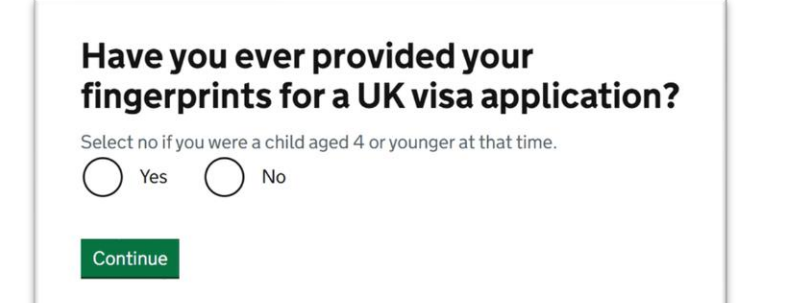

Answer as appropriate.

The answer would be Yes to most students.

If 'No', you will need to apply for a visa application with a biometric

### Check you can use the app

You can use the app on:

an iPhone 7 or newer models

current passport?

No

Yes

Continue

an Android phone with near-field communication (NFC)

Is your name on your biometric

residence permit the same as on your

Check the phone's settings to see if it has NFC. The phone has NFC if you can use it to make contactless payments.

#### If you do not have a phone

Ask a friend or family member if you can use their phone. No information is stored on the app or phone after you close it.

You do not have to apply on the phone - you can do the rest of your application on your computer or another device.

We will send your decision letter by email – this can be your email or someone else's. You do not use your decision letter to prove your status.

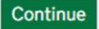

I do not have a phone that can use the app

If you have a smart phone that supports contactless payment, click **continue**. Information about the IDV app can be accessed <u>here</u>

If not, click on the option below the **continue**' box '**I do not have a phone that can use the app**' and you will be directed to the online application form where a biometric appointment will be required.

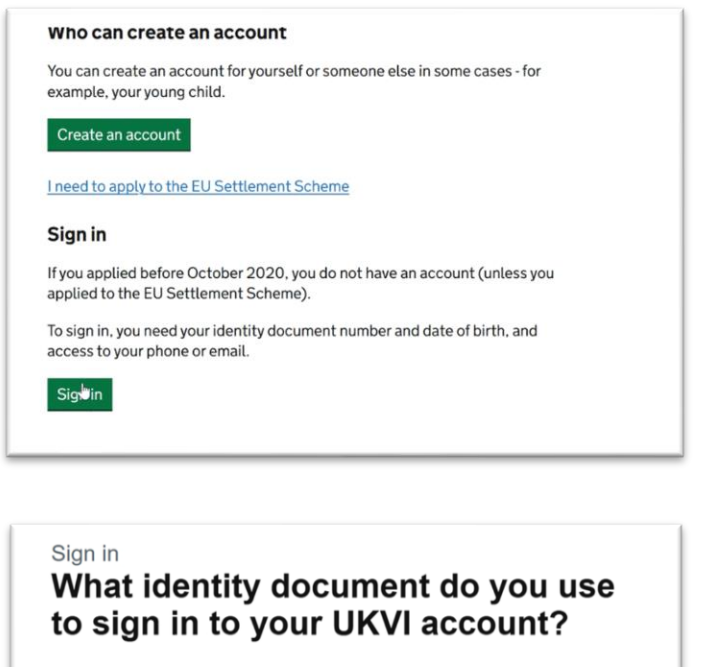

This is usually the document you used when you created your account. If you have added a new document to your account, use the most recent document to sign in.

| Passport                           |
|------------------------------------|
| National identity card             |
| Biometric residence card or permit |
| or                                 |
| I use a UKVI customer number       |
| Continue                           |

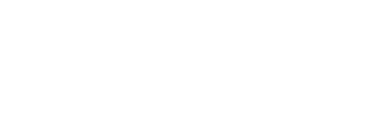

You should already have a

UKVI account, so click on

'Sign in'

Select the document you used to create an account when you signed up for eVisa.

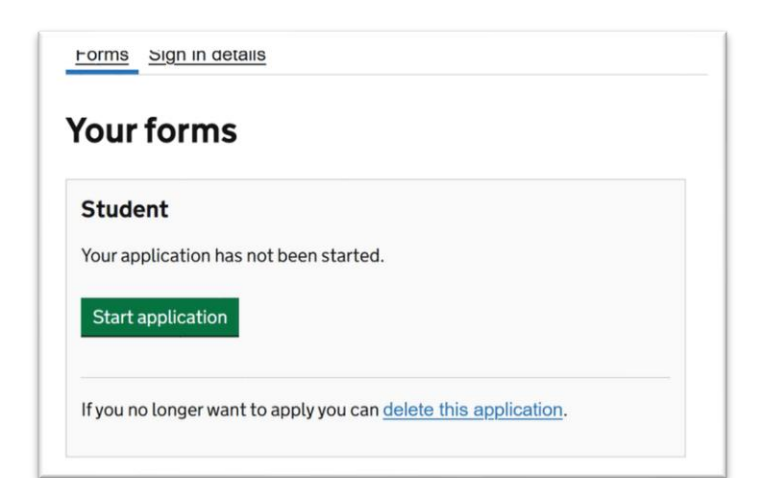

After signing in successfully, you should see a Student visa application appeared under 'Your forms'. now click on 'Start application'

# **Step 1: Identity Confirmation**

#### 1. Identity and contact

 Confirm your identity

 Immigration adviser details
 CANNOT S'

 Contact preferences
 CANNOT S'

Other names and nationalities

**Confirm your identity** 

| CANNOT START YET |
|------------------|
| CANNOT START YET |
| CANNOT START YET |

## Click on the **'Confirm your** identity' link to begin.

Click 'Continue' to see if you can use the IDV to complete the visa application.

This is the same process you went through when you created an account for eVisa.

# Using the app

The quickest way to confirm your identity is on the 'UK Immigration: ID check app.

The next questions will find out how you can confirm your identity.

To use the app, you will need:

- your identity document
- an iPhone 7 or newer, or an Android phone that can make contactless payments

You can use someone else's phone if you need to. The app can be deleted once your identity has been confirmed.

#### Going to a visa centre

If you cannot use the app, you may need to have your fingerprints and photo taken at a visa centre.

If you need to do this, you will be able to book your appointment later.

Continue

Once the connection has been established, you will need to complete the followings on the IDV app:

- Verify your phone number
- scan or take a photo of your passport
- Scan your face
- Take a photo of yourself
- Submit your details

Once 'confirm your identity' part of the application is done, you can start completing your personal and immigration history details.

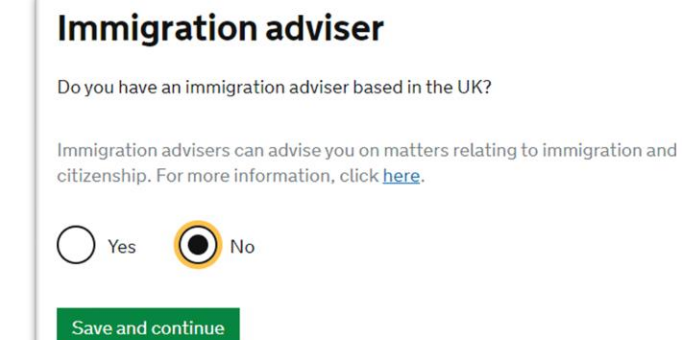

# Which email address can we use to contact you?

We will send your decision letter and all application emails to this address.

If you have entered the email of your immigration adviser, we will always contact them. If you only want to be contacted via your immigration adviser, select your immigration adviser's email below.

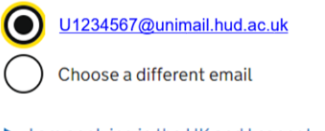

I am applying in the UK and I cannot receive my decision letter by email

Continue Save and return later

# Which phone number can we use to contact you?

We will use it to ask you to send us more evidence if we need to

+447777000001

Choose a different phone number

Continue Save and return later

Select/add the perosnal contact details you used to create your eVisa account

Select "No"

| What is your address? Postcode Change postcode Select an address                                                                                                    | Enter your UK address.                                                                                                    |
|----------------------------------------------------------------------------------------------------|----------------------------------------------------------------------------------------------------|
| 56 addresses found       •         Enter address manually       •         Continue       Save and return later                                                                                                    |                                                                                                    |
| Any other names         In addition to the names already provided, are you now or have you ever been known by another name?         You must provide all your names. For example, if you changed your name after marriage or have a different name that you use for professional purposes.         Yes       No         Continue       Save and return later | If you changed your name<br>before, select 'Yes' then<br>entre your previous name<br>otherwise, select 'No' and<br>continue.                                  |
| Your identity card         Do you have a valid national identity card?         This includes identity cards, issued from non-UK governments. This does not include driving licences. If you have an internal passport, provide the details here.         Yes         No         Continue       Save and return later                                         | National identity card is not a<br>passport. Select 'Yes' if you<br>have national ID card then<br>enter your details. Otherwise,<br>select 'No' and continue. |
| Your other nationalities Do you currently hold, or have you ever held, any other nationality or citizenship? You must provide all the nationalities that you currently hold or have ever held. Yes No                                                                                                    | Confirm if you hold/held any<br>other nationality. If 'Yes', you<br>will need to provide more<br>details.                                                     |

Continue Save and return later

# **Step 2- Preparing Your Application**

| People applying with you   |                  |
|----------------------------|------------------|
| Your location              | CANNOT START YET |
| Personal details           | CANNOT START YET |
| Family and relationships   | CANNOT START YET |
| Living arrangements        | CANNOT START YET |
| Travel history             | CANNOT START YET |
| Criminality                | CANNOT START YET |
| Study details              | CANNOT START YET |
| English language ability   | CANNOT START YET |
| Account security questions | CANNOT START YET |
| Declaration                | CANNOT START YET |

# Are your partner or children applying with you?

If you are applying as part of a group or family, each person including children will need to complete an individual application form

) Yes 🔵 No

Continue Save and return later

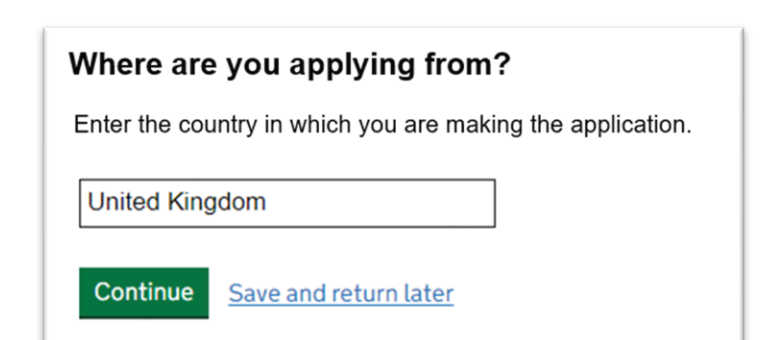

Read and answer as appropriate.

Select the country where you are applying for visa.

| Your sex                                                                              |
|---------------------------------------------------------------------------------------|
| Select the sex that is on your passport or travel document<br>Female<br>Male<br>Other |
| Continue Save and return later                                                        |

Select the option that applies to you and match the details on your passport

| Your c       | ountry of birth                                 |
|--------------|-------------------------------------------------|
| Enter the na | me of the country as it was when you were born. |
| This may be  | on your birth certificate if you have one.      |
|              |                                                 |
| Continue     | Save and return later                           |

| Enter your passport details                                           |
|-----------------------------------------------------------------------|
| Passport number                                                       |
|                                                                       |
| Place of issue                                                        |
| This could also be known as 'country of issue' or 'issuing authority' |
|                                                                       |
| Issue date                                                            |
| For example, 5 3 2017                                                 |
| Day Month Year                                                        |
| Expiry date                                                           |
| For example, 31 3 2025                                                |
| Day Month Year                                                        |
| Continue Save and return later                                        |

Entre the country where you were born in.

Entre your passport details.

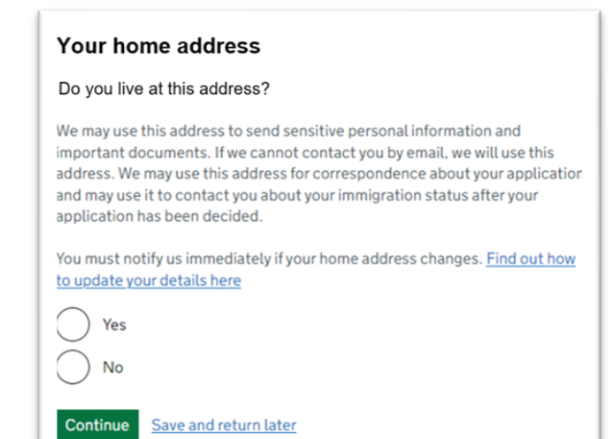

| Select     | which option applies to your home: |
|------------|------------------------------------|
| $\bigcirc$ | own it                             |
| $\bigcirc$ | rent it                            |
| $\bigcirc$ | Other                              |
|            |                                    |
| Save       | and continue                       |

| Previous address history                                                                                             |
|----------------------------------------------------------------------------------------------------|
| You must provide any other addresses that you have lived at in the past 2 years                                      |
| Is this a UK address?<br>You will be able to add details of any additional addresses when you continue.<br>Yes<br>No |
| When did you start living at this address?<br>Enter date in the format MM YYYY                                       |
| Month Year                                                                                                    |
| Do you still live at this address?                                                                                   |
| Yes Yes                                                                                                    |
| () No                                                                                                    |
| Continue Save and return later                                                                                       |
|                                                                                                    |

Confirm the address you entred previously. If you change your address whilst your application is still in the process, you must inform the UKVI. For more information, click <u>here</u>

Most students will choose 'I rent it' in which case you will have to enter your landlord's name, phone and address detail in the next section.

Provide details about previous addresses you lived at in the past 2 year.

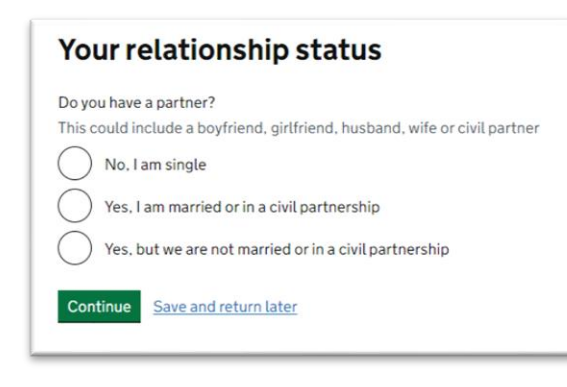

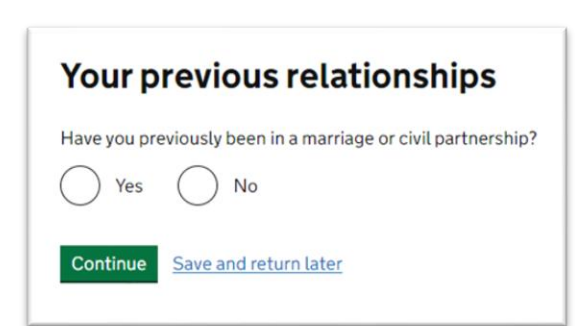

Confirm your current and past relationship status.

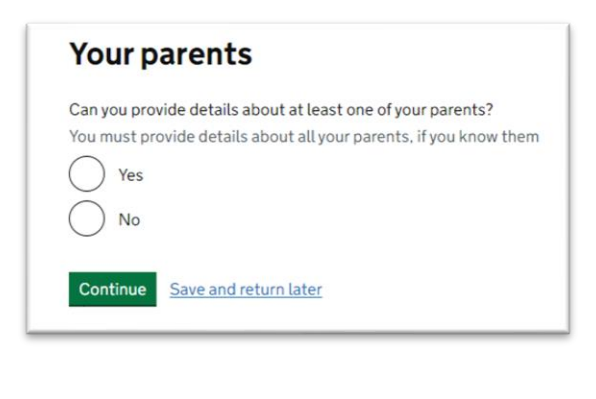

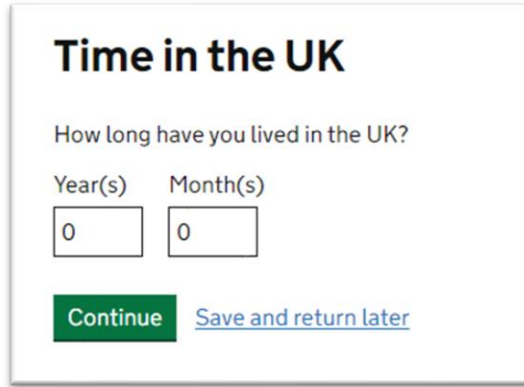

In this section, you will be asked to provide the details of your parents.

Once you have completed the details of the first parent, you will be asked to compete the details of the second parent.

Confirm the time you spent in the UK.

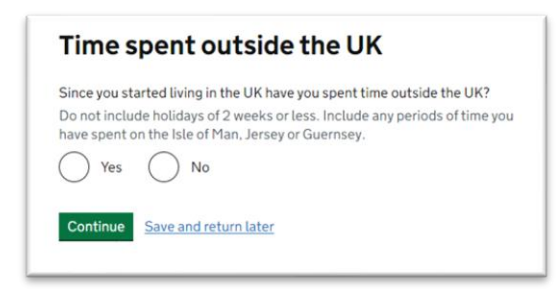

## Travel to Australia, Canada, New Zealand, USA, Switzerland or the European Economic Area

| How many times have you visited the following places in the past 10 years?   |
|------------------------------------------------------------------------------|
| Australia                                                                    |
| • Canada                                                                     |
| New Zealand                                                                  |
| • USA                                                                        |
| Switzerland                                                                  |
| <ul> <li>European Economic Area (do not include travel to the UK)</li> </ul> |
|                                                                              |
| Zero                                                                         |
| Once                                                                         |
| 2 to 5 times                                                                 |
| 6 or more times                                                              |

Confirm the time you spent outside the UK since you started living in the UK.

Confirm if you have visited any of these countries in the past 10 years. If yes, you will need to provide details about the countries you visited, the reason for your visit and the dates of your visits.

Entry stamps on your passport or flight tickets could be helpful.

| Medical treatment in the UK                                                                      |       |
|--------------------------------------------------------------------------------------------------|-------|
| Did you receive medical treatment in the UK?                                                     |       |
| For example, if you visited a doctor, clinic or hospital, this counts as ha<br>medical treatment | iving |
| Yes                                                                                              |       |
| No                                                                                               |       |

Which countries are part of the European Economic Area (EEA)?

Continue Save and return later

Continue Save and return later

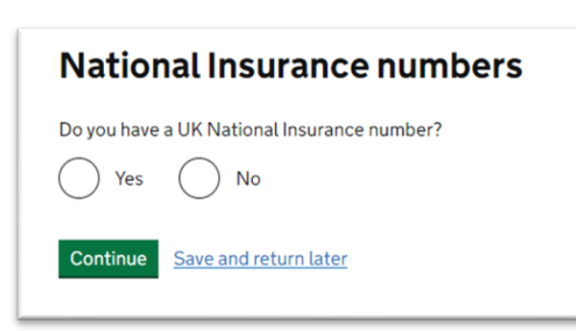

Select 'No' if you have not received any medical treatment in the UK.

If you select 'Yes', you will have to give more details and confirm whether you needed to pay for this service or not.

Enter your National Insurance Number (NI number) or confirm that you don't have one.

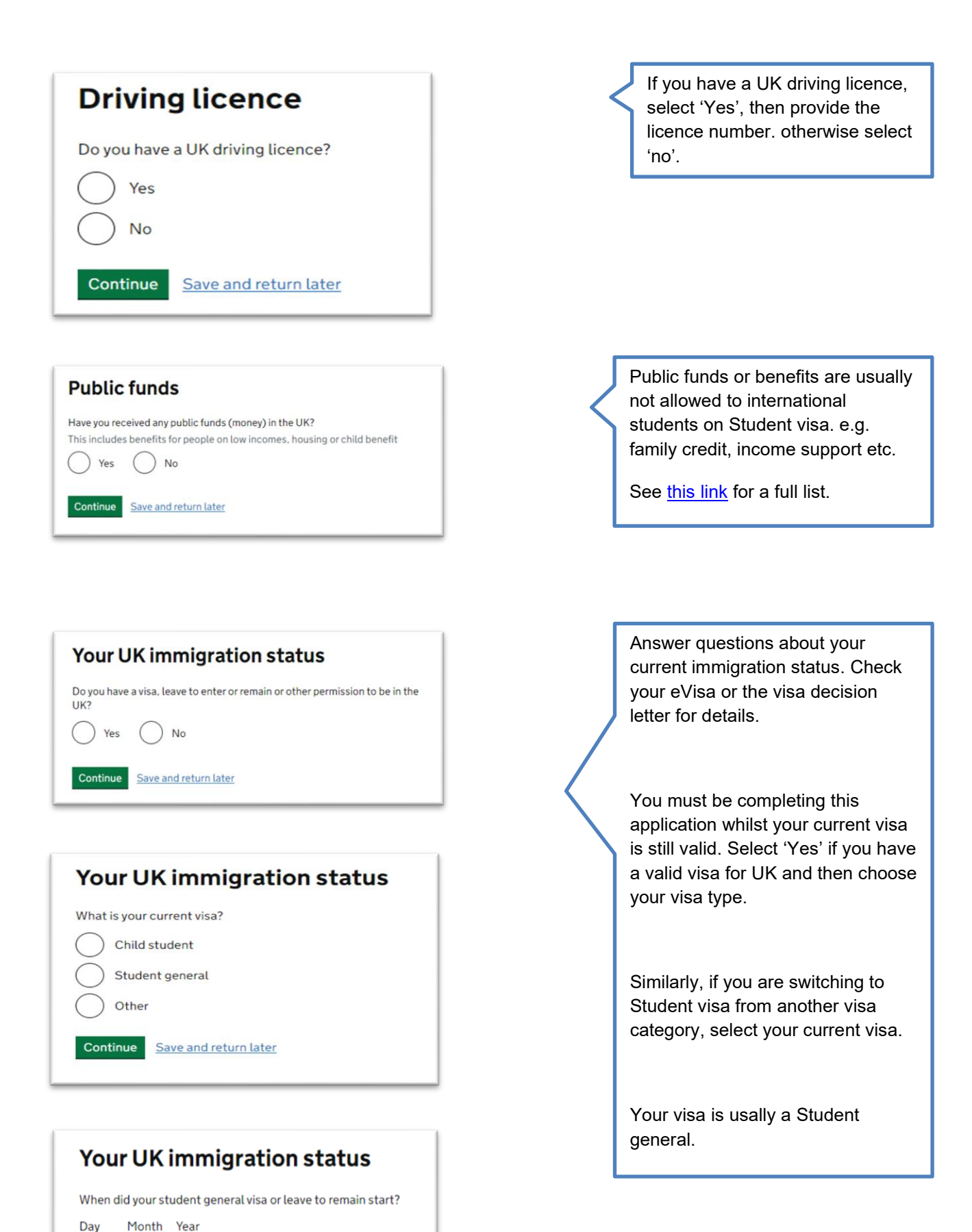

Continue Save and return later

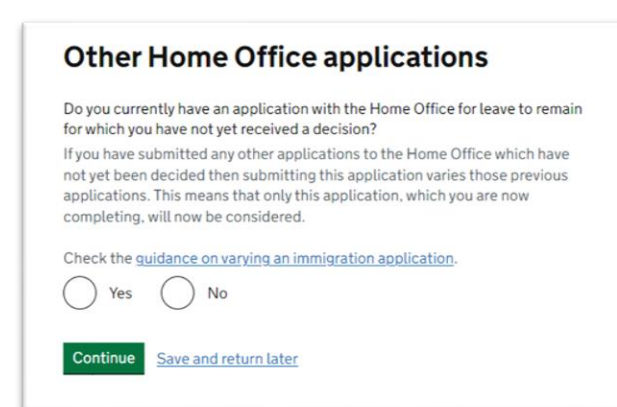

If you have any other outstanding visa application at the UKVI, select 'Yes' then give the application reference number.

Most students will answer this as 'No'.

The next set of questions will ask you to confirm if you have previously had any immigration related problems for the UK or any other countries. You must read and answer each question accurately declaring all immigration related problems as any false information may jeopardise your visa application.

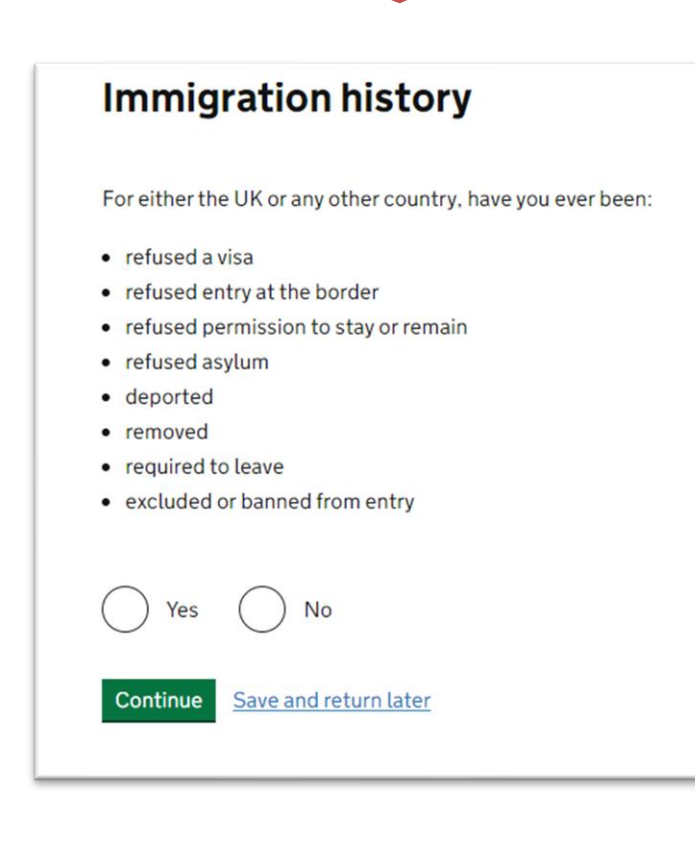

If you select 'Yes' to these questions, you will have to give details of any immigration problems or breach of the UK immigration law.

It is very important to declare any immigration problems or breaches otherwise your visa application may get refused, and you would be required to leave the UK.

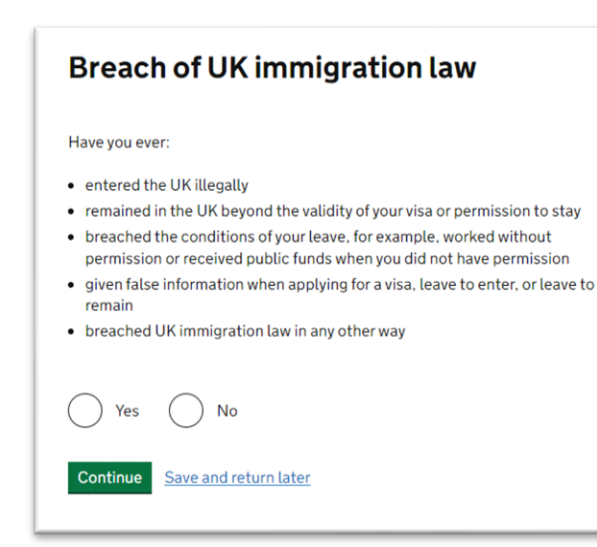

Read and select as appropriate, then click 'Continue'.

**Important:** the next set of questions refer to any criminal convictions, penalties, war or terror related crimes or activities. Again, you must read and answer each question accurately and truthfully as any false information provided may jeopardise your visa application.

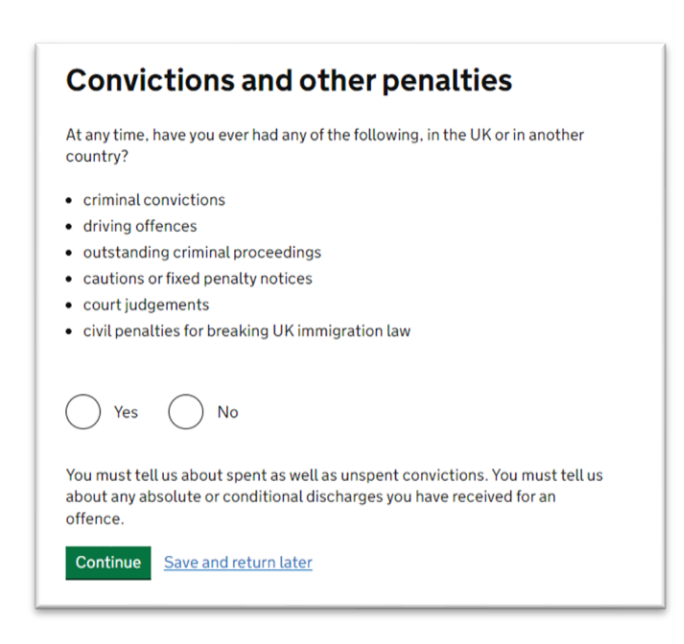

Read and select as appropriate, then click 'Continue'.

| Wa                | r crimes                                                                                                    |
|-------------------|----------------------------------------------------------------------------------------------------|
| Youm              | ust read all of the information on this page before answering.                                                                            |
| ► <u>Wa</u>       | ar crimes                                                                                                    |
| In eith<br>involv | er peace or war time have you ever been involved in, or suspected o<br>ement in, war crimes, crimes against humanity, or genocide?<br>Yes |
| 0                 | No                                                                                                    |
|                   | I have read all of the information about war crimes, including the guidance                                                               |
| Con               | inue Save and return later                                                                                                    |

| You must                         | read all of the information on this page before answering.                                                                                             |
|----------------------------------|----------------------------------------------------------------------------------------------------|
| Terroris                         | tactivities                                                                                                    |
| Have you country?                | ever been involved in, supported or encouraged terrorist activities in any                                                                             |
| O Yes                            | No                                                                                                    |
| Terroris                         | torganisations                                                                                                    |
| Have you<br>been conc            | ever been a member of, or given support to, an organisation which has<br>erned in terrorism?                                                           |
| O Yes                            | ◯ No                                                                                                    |
| Have you,<br>violence o<br>acts? | by any means or medium, expressed views that justify or glorify terrorist<br>r that may encourage others to commit terrorist or other serious criminal |
| O Yes                            | ◯ No                                                                                                    |
| I han                            | ve read all of the information about terrorist activities, organisations                                                                               |

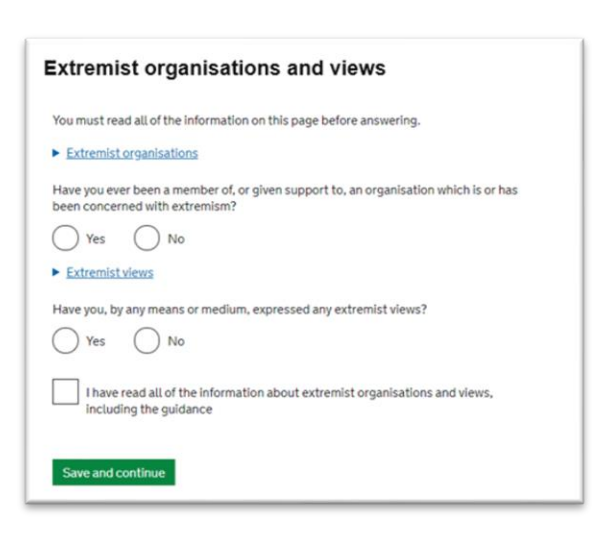

Read and select as appropriate, then click 'Continue'.

| Person of good character                                                                                                    | appropriate, then click                                                                                         |
|----------------------------------------------------------------------------------------------------|----------------------------------------------------------------------------------------------------|
| Have you, as a part of your employment or otherwise, undertaken paid or unpaid<br>activity on behalf of a non-UK government which you know to be dangerous to the<br>interests or national security of the UK or its allies?                                                                                                    | Continue .                                                                                                    |
| Yes No                                                                                                    |                                                                                                    |
| Have you ever engaged in any other activities which might indicate that you may not<br>be considered to be a person of good character?                                                                                                    |                                                                                                    |
| Yes No                                                                                                    |                                                                                                    |
| Is there any other information about your character or behaviour which you would<br>like to make us aware of?                                                                                                    |                                                                                                    |
| Yes No                                                                                                    |                                                                                                    |
| Constant Association                                                                                                    |                                                                                                    |
| Save and continue                                                                                                    |                                                                                                    |
| Save and continue                                                                                                    |                                                                                                    |
| Saveano continue                                                                                                    |                                                                                                    |
| Employment history                                                                                                    | You will need to provide more details if you have ever worked                                                   |
| Employment history<br>Have you ever worked for any of the following types of organisation?                                                                                                    | You will need to provide more<br>details if you have ever worked<br>for any of these types of                   |
| Employment history Have you ever worked for any of the following types of organisation? • Armed Forces (career)                                                                                                    | You will need to provide more<br>details if you have ever worked<br>for any of these types of<br>organisations. |
| Employment history Have you ever worked for any of the following types of organisation? • Armed Forces (career) • Armed Forces (compulsory national or military service)                                                                                                    | You will need to provide more<br>details if you have ever worked<br>for any of these types of<br>organisations. |
| Employment history<br>Have you ever worked for any of the following types of organisation?<br>• Armed Forces (career)<br>• Armed Forces (compulsory national or military service)<br>• Government (including Public or Civil Administration and non-military<br>compulsory national service)                                                                                                    | You will need to provide more<br>details if you have ever worked<br>for any of these types of<br>organisations. |
| Employment history Have you ever worked for any of the following types of organisation? Armed Forces (career) Armed Forces (compulsory national or military service) Government (including Public or Civil Administration and non-military compulsory national service) Intelligence services                                                                                                    | You will need to provide more<br>details if you have ever worked<br>for any of these types of<br>organisations. |
| Employment history Have you ever worked for any of the following types of organisation? Armed Forces (career) Armed Forces (compulsory national or military service) Government (including Public or Civil Administration and non-military compulsory national service) Intelligence services Security organisations (including police and private security services)                                                                                                    | You will need to provide more<br>details if you have ever worked<br>for any of these types of<br>organisations. |
| Employment history Have you ever worked for any of the following types of organisation? Armed Forces (career) Armed Forces (compulsory national or military service) Government (including Public or Civil Administration and non-military compulsory national service) Intelligence services Security organisations (including police and private security services) Media organisations                                                                                                    | You will need to provide more<br>details if you have ever worked<br>for any of these types of<br>organisations. |
| Employment history Have you ever worked for any of the following types of organisation? Armed Forces (career) Armed Forces (compulsory national or military service) Government (including Public or Civil Administration and non-military compulsory national service) Intelligence services Security organisations (including police and private security services) Media organisations Judiciary (including work as a judge or magistrate)                                                                                                    | You will need to provide more<br>details if you have ever worked<br>for any of these types of<br>organisations. |
| Save and conduce         Save and conduce         Employment history         Have you ever worked for any of the following types of organisation?         • Armed Forces (career)         • Armed Forces (compulsory national or military service)         • Government (including Public or Civil Administration and non-military compulsory national service)         • Intelligence services         • Security organisations (including police and private security services)         • Media organisations         • Judiciary (including work as a judge or magistrate)         Yes       No | You will need to provide more<br>details if you have ever worked<br>for any of these types of<br>organisations. |

All students must have a valid Confirmation of Acceptance for Studies (CAS) in order to apply for a Student visa. The university will issue you a new CAS, as you cannot submit a Student visa application without it. Please **pause at this question** in your application. You will complete the remaining sections during your visa submission appointment, or once you have received your new CAS.

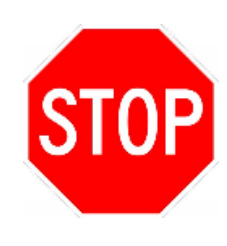

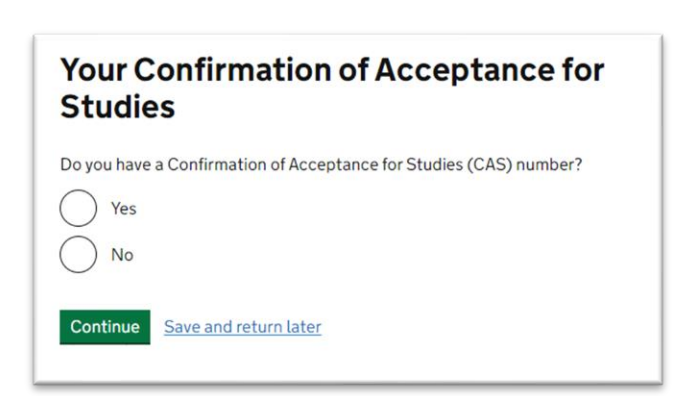

## **Process Flowchart - Visa Extension Application**

#### BACK TO TOP

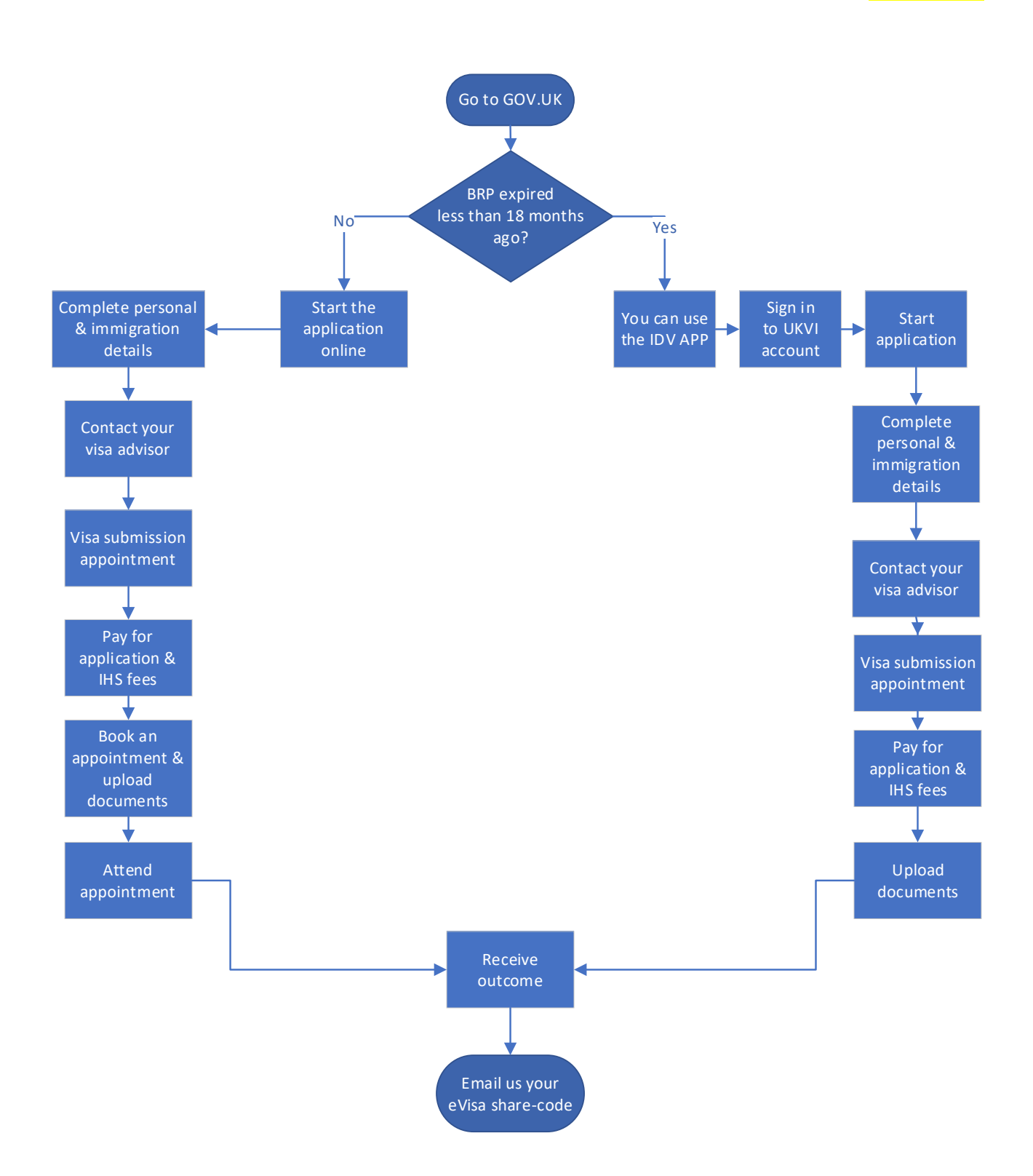